## Maruzen eBook Library: 学認による学外接続マニュアル

学認(GakuNin:学術認証フェデレーション)を利用し、 学外から Maruzen eBook Library にアクセスすることができます。

1. 学外から Maruzen eBook Library (https://elib.maruzen.co.jp/) にアクセスすると、

2. 以下のような所属機関の選択画面が表示されますので「福岡工業大学」(ローマ字で fukuoka と入力 しても選択候補が表示されます)を入力して、「選択」をクリックします。

| le GakuNin                                       |      |
|--------------------------------------------------|------|
| 所属機関の選択                                          |      |
| サービス <b>'elib.maruzen.co.jp'</b> を利用するために認証が必要です |      |
| 福岡工業大学                                           | ↓ 選択 |
| □ ブラウザ起動中は自動ログイン                                 | リセット |
| □ 選択した所属機関を保存して今後IdPの選択画面をスキップする                 |      |
| 0                                                |      |

3. 本学 myFIT で利用するログイン情報を入力し、「Login」をクリックします。

| FIT <sup>retworks Institu-</sup><br>福岡工 | #e of Technology<br>業大学                              |                         |
|-----------------------------------------|------------------------------------------------------|-------------------------|
|                                         | Single Sign-On<br>ログインサービス: Maruzen eBook<br>Library | ユーザーID とパスワードを<br>入力します |
| FIT                                     | Password                                             |                         |
|                                         | 学術回書の電子書籍閲覧プラットフォーム                                  | Login クリックします           |
| 学校法人福岡工業大学                              |                                                      |                         |

## 4. 右肩に「FIT 福岡工業大学」と表示されていればログイン完了です。

電子書籍の一覧を確認する場合は、「購読契約タイトル一覧」をクリックしてください。

(表示に時間がかかる場合があります)

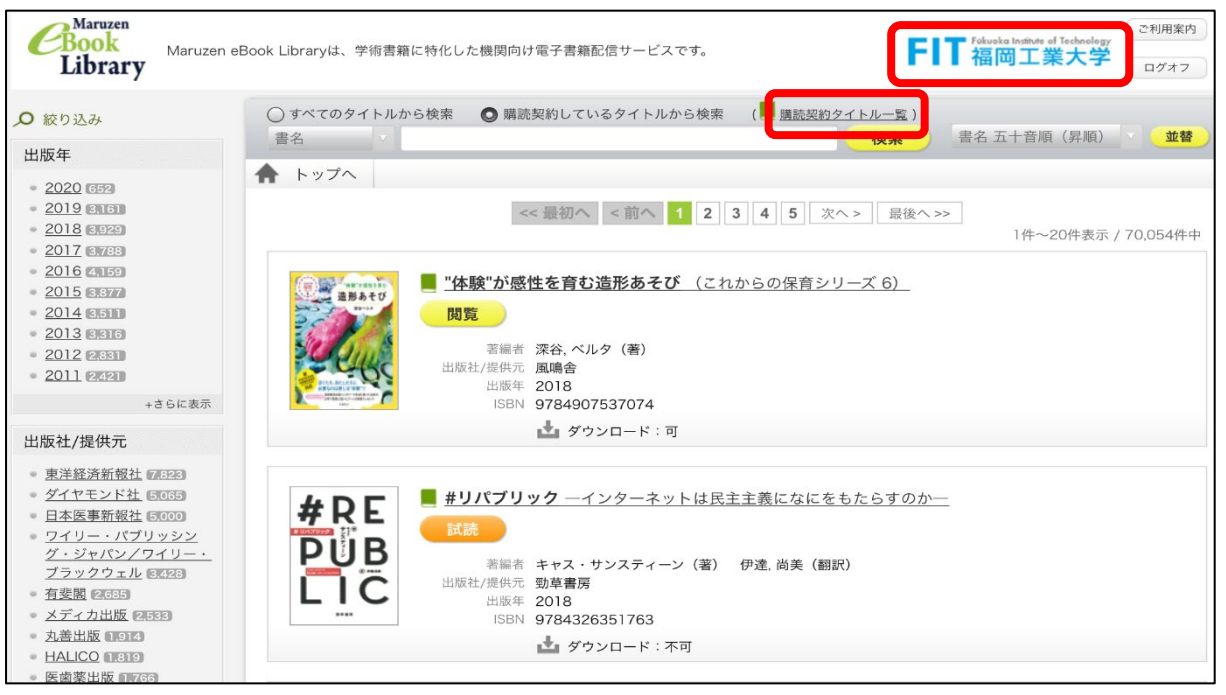

5. 利用を終了する際には、必ず右肩の「ログオフ」をクリックしてください。

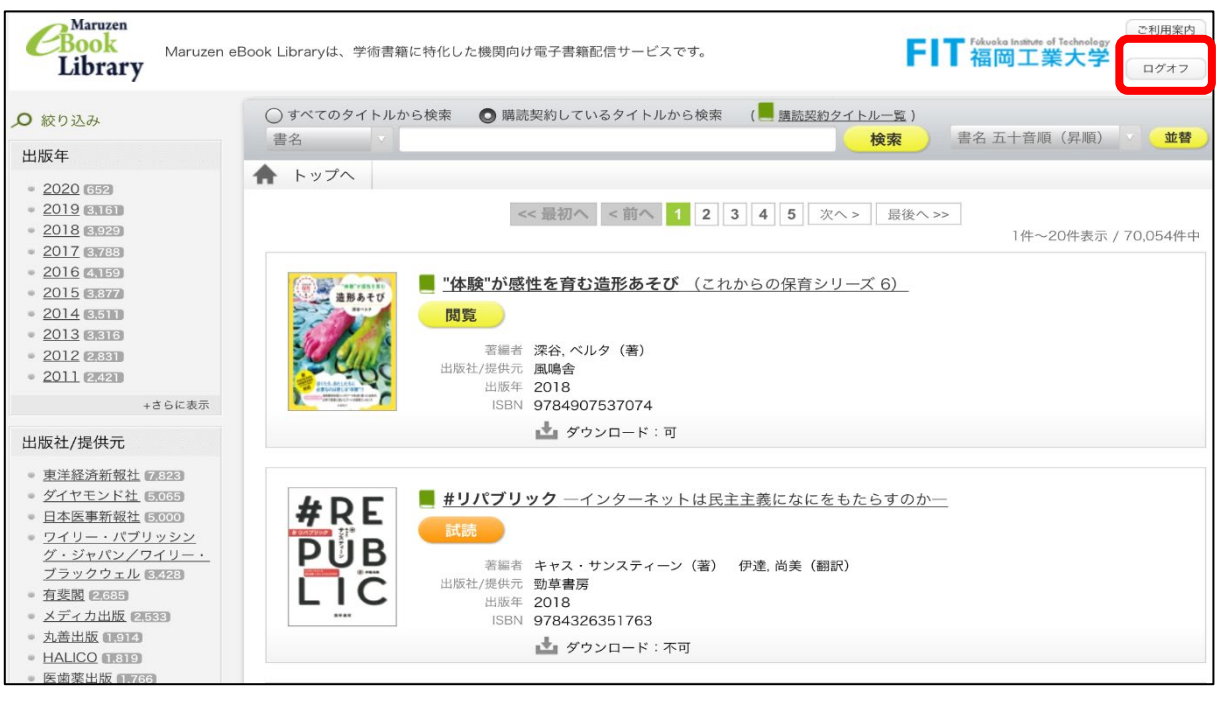

福岡工業大学附属図書館

〒811-0295 福岡市東区和白東3-30-1 TEL 092-606-0691(直通)FAX 092-606-7389